# 485 型土壤氮磷钾三 合一变送器 使用说明书 <sub>JXBS-3001-NPK</sub> Ver2.0

# 威海精讯畅通电子科技有限公司

Weihai JXCT Electronics Co., Ltd.

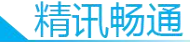

# 第1章 产品介绍

#### 1.1 产品概述

土壤氮磷钾传感器适用于检测土壤中氮磷钾的含量, 通过检测土壤中氮磷钾的含量来判断土壤的肥沃程度,进而 方便了客户系统的评估土壤情况。.

#### 1.2 适用范围

广泛适用于稻田、大棚种植、水稻、蔬菜种植、果园苗 圃、花卉以及土壤研究等。

#### 1.3 测量参数

| 参数      | 技术指标            |
|---------|-----------------|
| 测量范围    | 0-1999mg/kg     |
| 测量精度    | ±2%F.s          |
| 分辨率     | 1mg/kg (mg/1)   |
| 响应时间    | 小于 10           |
| (T90,秒) |                 |
| 工作温度    | 5至45℃           |
| 工作湿度    | 5至95%(相对湿度)、无凝结 |
| 质保期     | 主机质保2年,探头质保1年   |
| 波特率     | 2400/4800/9600  |
| 通讯端口    | RS485           |
| 供电电源    | 12V-24V DC      |

#### 1.4 系统框架图

本传感器可以连接单独使用,首先使用 12V 直流电源 供电,设备可以直接连接带有 485 接口的 PLC,可以通过 485 接口芯片连接单片机。通过后文指定的 modbus 协议对 单片机和 PLC 进行编程即可配合传感器使用。同时使用 USB 转 485 即可与电脑连接,使用我公司提供的传感器配 置工具进行配置和测试。

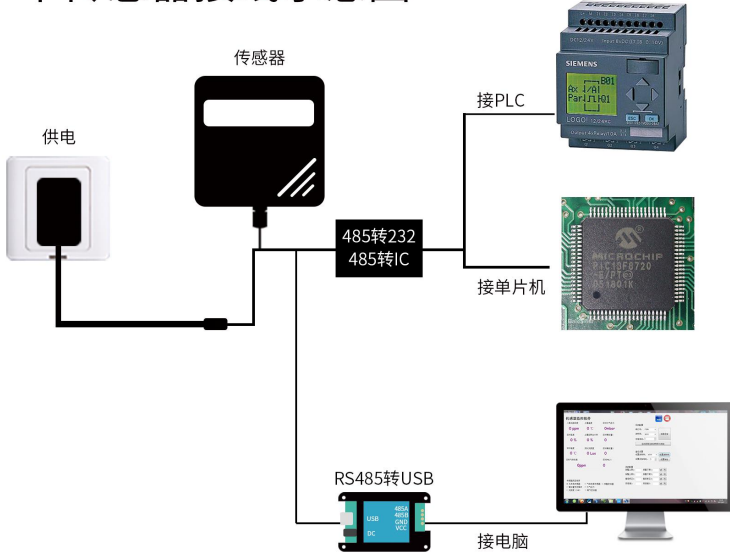

单传感器接线示意图

本产品也可以多个传感器组合在一条 485 总线使用,在 进行 485 总线组合时请遵守"485 总线现场接线守则"(见 附录)。理论上一条总线可以接 16 个以上的 485 传感器,如 果需要接更多的 485 传感器,可以使用 485 中继器扩充更多

2

的 485 设备,另一端接入带有 485 接口的 PLC、通过 485 接口芯片连接单片机,或者使用 USB 转 485 即可与电脑连接,使用我公司提供的传感器配置工具进行配置和测试。

## 多传感器接线示意图

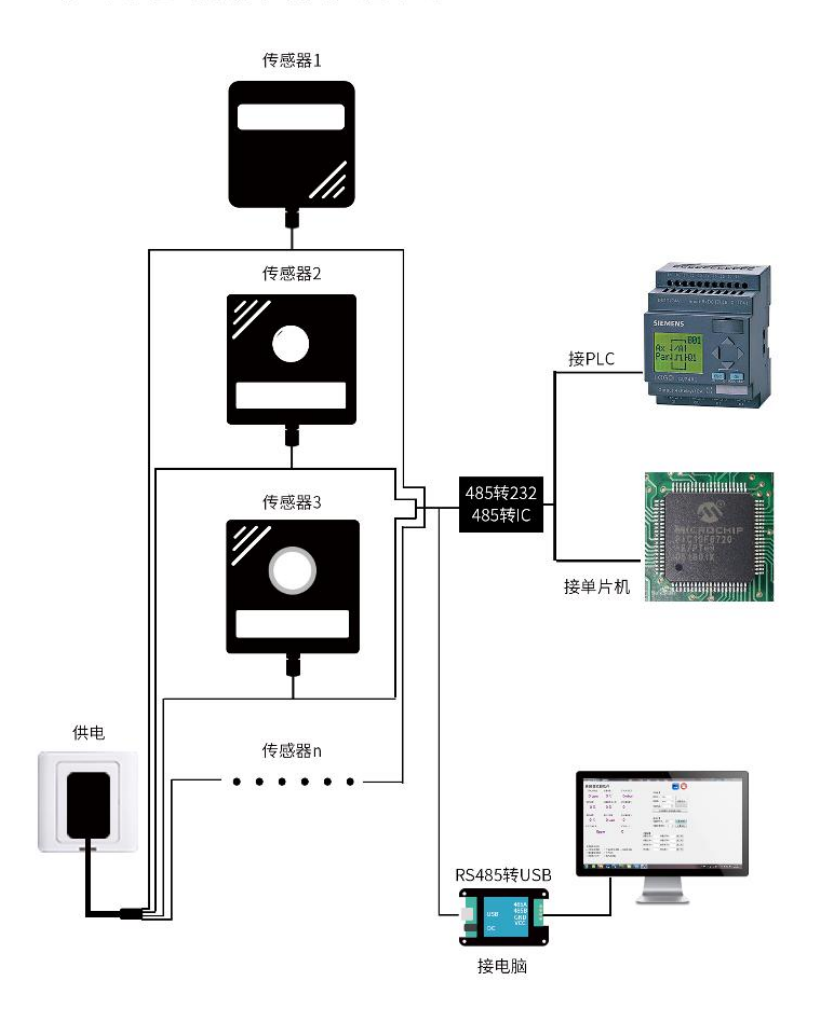

3

# 第2章 使用方法

## 2.1 设备安装前检查

安装设备前请检查设备清单:

| 名称           | 数量     |
|--------------|--------|
| 高精度传感器       | 1台     |
| 12V 防水电源     | 1台(选配) |
| USB 转 485 设备 | 1台(选配) |
| 保修卡/合格证      | 1 份    |

#### 2.2 接口说明

电源接口为宽电压电源输 12-24V 均可。485 信号线接 线时注意 A/B 两条线不能接反,总线上多台设备间地址不 能冲突。

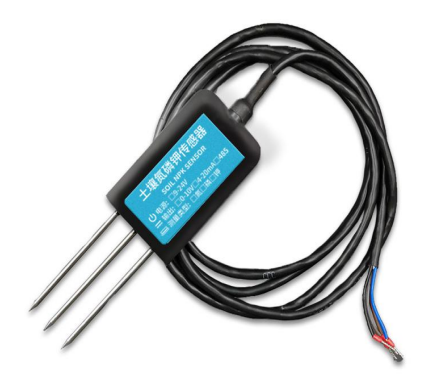

|    | 线色    | 说明    |            |
|----|-------|-------|------------|
| 电源 | 棕色    | 电源正   | (12-24VDC) |
|    | 黑色    | 电源负   |            |
| 通信 | 黄(灰)色 | 485-A |            |
|    | 蓝色    | 485-B |            |

注意事项:请注意不要接错线序,错误的接线会导致 设备烧毁。

出厂默认提供 1.25 米长线材 , 客户可根据需要按需延 长线材或者顺次接线。

注意在某些出厂批次中可能提供的线序中没有黄色 线,此时灰色线等价替换黄色线作用。

#### 2.3 地表测量方法

选定合适的测量地点,避开石块,确保钢针不会碰到坚硬 的物体,按照所需测量深度抛开表层土,保持下面土壤原有的 松紧程度,紧握传感器垂直插入土壤,插入时不可左右晃动,一 个测点的小范围内建议多次测量求平均值。

#### 2.4 埋地测量法

垂直挖直径>20cm的坑,在既定的深度将传感器钢针水平 插入坑壁,将坑填埋严实,稳定一段时间后,即可进行连续数 天,数月乃至更长时间的测量和记录。

#### 2.5 注意事项

5

- (1) 传感器需在 20%-25% 的土壤湿度环境中使用
- (2) 测量时钢针必须全部插入土壤里。
- (3) 避免强烈阳光直接照射到传感器上而导致温度过高。

野外使用注意防雷击

(4) 勿暴力折弯钢针,勿用力拉拽传感器引出线,勿摔打 或猛烈撞击传感器

(5) 传感器防护等级 IP68, 可以将传感器整个泡在水中

(6)由于在空气中存在射频电磁辐射,不宜长时间在空气中处于通电状态。

## 第3章 配置软件安装及使用

我司提供配套的"传感器监控软件",可以方便的使用电脑读取传感器的参数,同时灵活的修改传感器的设备 ID 和地址。

#### 3.1 传感器接入电脑

将传感器通过 USB 转 485 正确的连接电脑并提供供电后,可以在电脑中看到正确的 COM 口("我的电脑—属性—设备管理器—端口"里面查看 COM 端口)。

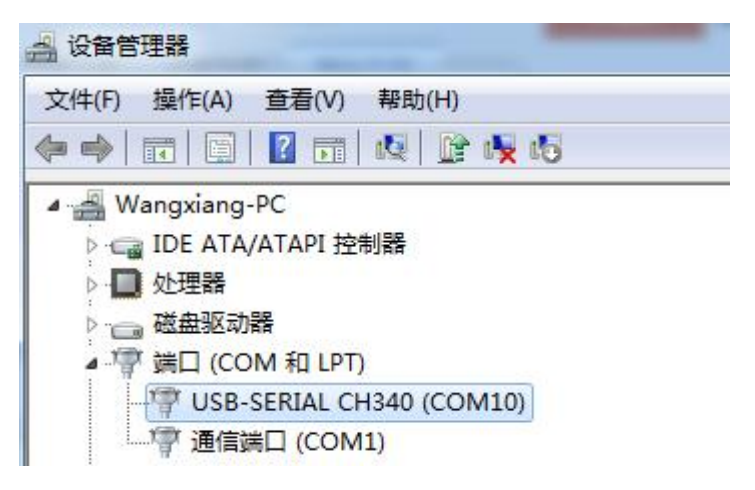

如上图所示,此时您的串口号为 COM10,请记住这个 串口,需要在传感器监控软件中填入这个串口号。

如果在设备管理器中没有发现 COM 口,则意味您没有插入 USB 转 485 或者没有正确安装驱动,请联系技术人员取得帮助。

## 3.2 传感器监控软件的使用

7

配置界面如图所示,首先根据 3.1 章节的方法获取到串 口号并选择正确的串口,然后单击自动获取当前波特率和地 址即可自动探测到当前 485 总线上的所有设备和波特率。请 注意,使用软件自动获取时需要保证 485 总线上只有一个传 感器。

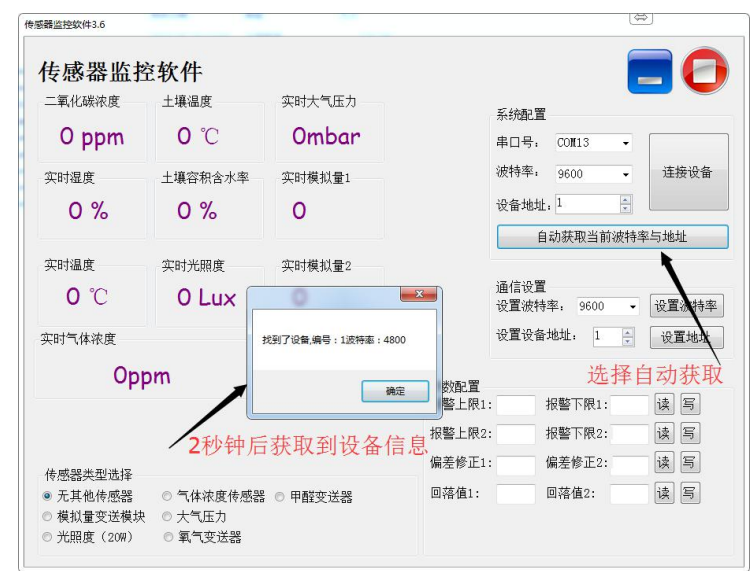

然后单击连接设备后即可实时获取传感器数据信息。 如果您的设备是气体浓度传感器,则请在传感器类型 处选择"气体浓度传感器",甲醛传感器选择"甲醛变送

器",模拟量变送器选择"模拟量变送模块",大气压传感器选择"大气压力传感器",光照度传感器选择"光照度20W",氧气传感器选择"氧气变送器",其他的传感器均选择默认的"无其他传感器"。

#### 3.3 修改波特率和设备 ID

在断开设备的情况下点击通信设置中的设备波特率和设 置地址即可完成相关的设置,请注意设置过后请重启设备, 然后"自动获取当前的波特率和地址"后可以发现地址和波特 率已经改成您需要的地址和波特率。

如果您需要使用 modbus 指令修改波特率和地址,您可 以参见附录"如何使用 modbus 指令修改波特率和地址"。

## 第4章 通信协议

#### 4.1 通讯基本参数

| 参数    | 内容                                |
|-------|-----------------------------------|
| 编码    | 8 位二进制                            |
| 数据位   | 8位                                |
| 奇偶校验位 | 无                                 |
| 停止位   | 1位                                |
| 错误校验  | CRC(冗余循环码)                        |
| 波特率   | 2400bps/4800bps/9600bps 可设, 出厂默认为 |
|       | 9600bps                           |

## 4.2 数据帧格式定义

采用 Modbus-RTU 通讯规约,格式如下:

初始结构≥4 字节的时间 地址码=1 字节 功能码=1 字节 数据区=N 字节 错误校验=16 位 CRC 码

结束结构>4 字节的时间

地址码:为变送器的地址,在通讯网络中是唯一的(出 厂默认 0x01)。

功能码: 主机所发指令功能指示, 本变送器只用到功能码 0x03 (读取寄存器数据)。

数据区:数据区是具体通讯数据,注意 16bits 数据高字 节在前!

CRC 码:二字节的校验码。

问询帧

#### 4.3 寄存器地址

| 寄存器    | 地PLC 或组态地址    | 内容            | 操作 |
|--------|---------------|---------------|----|
| 址      |               |               |    |
| 001E H | 4001F (40021) | 氮含量(单位 mg/kg) | 只读 |
| 001F H | 40020 (40022) | 磷含量(单位 mg/kg) | 只读 |
| 0020 H | 40021 (40023) | 钾含量(单位 mg/kg) | 只读 |

-站式物联网供应平台

| 0100 H | 40101 | 设备地址(0-252)         | 读写 |
|--------|-------|---------------------|----|
| 0101 H | 40102 | 波特率(2400/4800/9600) | 读写 |

#### 4.4 通讯协议示例以及解释

#### 4.4.1 读取设备地址 0x01 的土壤氮磷钾的数值

|       | ነነርብ  |           |
|-------|-------|-----------|
| [ H   |       | 111111111 |
| IH    | LHI   | 11111     |
| 11.54 | i rhy | 123       |

| 地址码         | <b>引</b> | 能码 走      | 记始地址         | 数据长周         | 훛 校验码        | 低位校验      | 码高位            |
|-------------|----------|-----------|--------------|--------------|--------------|-----------|----------------|
| 0x01        | 0x(      | 03 0      | x00 0x1E     | E 0x00 0x0   | )3 0x34      | 0x0I      | )              |
| 应           | ē答帧      |           |              |              |              |           |                |
| 地<br>址<br>码 | 功能码      | 有 交<br>字数 | 故 氮含<br>量    | 磷含量          | 钾含量          | 校验码<br>低位 | 校 验<br>码<br>高位 |
| 0x0<br>1    | 0x0<br>3 | 0x06      | 0x00<br>0x20 | 0x00<br>0x25 | 0x00<br>0x30 | 0x5A      | 0x3D           |

#### 氮磷钾含量:

0020 H(16 进制)=32=>氮=32mg/kg 0025 H(16 进制)=37=>磷=37mg/kg 0030 H(16 进制)=48=>钾=48mg/kg

#### 4.4.2 读取设备地址 0x01 的土壤氮的数值

问询帧

 地址码
 功能码
 起始地址
 数据长度
 校验码低位
 校验码高位

 0x01
 0x03
 0x00 0x1e
 0x00 0x01
 0xB5
 0xCC

应答帧

| 精讯畅通     |        |            |              |           |           |
|----------|--------|------------|--------------|-----------|-----------|
| 地 址<br>码 | 功<br>能 | 有 效 字<br>数 | 氮含量          | 校验码<br>低位 | 校验码<br>高位 |
| 0x01     | 0x03   | 0x02       | 0x00<br>0x20 | 0x5A      | 0x3D      |

氮含量: 0020 H(16 进制)=32=>氮=32mg/kg

## 4.4.3 读取设备地址 0x01 的土壤磷的数值

| 问谄   | 可帧   |           |           |       |       |
|------|------|-----------|-----------|-------|-------|
| 地址码  | 功能码  | 起始地址      | 数据长度      | 校验码低位 | 校验码高位 |
| 0x01 | 0x03 | 0x00 0x1f | 0x00 0x01 | 0xE4  | 0x0C  |
| 应答   | F帧   |           |           |       |       |
| 地址   | 功能   | 有 效 字     | 迷公旦       | 校验码   | 校验码   |
| 码    | 码    | 数         | 桝首里       | 低位    | 高位    |
| 0x01 | 0x03 | 0x02      | 0x00      | 0x5A  | 0x3D  |
|      |      |           | 0x25      |       |       |
|      |      |           |           |       |       |

磷含量: 0025 H(16 进制)=37=>磷=37mg/kg

### 4.4.4 读取设备地址 0x01 的土壤钾的数值

| 问询   | J帧      |           |           |                           |       |
|------|---------|-----------|-----------|---------------------------|-------|
| 地址码  | 功能码     | 起始地址      | 数据长度      | 校验码低位                     | 校验码高位 |
| 0x01 | 0x03    | 0x00 0x20 | 0x00 0x01 | 0x85                      | 0xC0  |
| 应答   | 帧       |           |           |                           |       |
| 地址   | 功 能     | 有效字       | 細公昌       | 校验码                       | 校验码   |
| 码    | 码       | 数         | 押百里       | 低位                        | 高位    |
| 0x01 | 0x03    | 0x02      | 0x00      | 0x5A                      | 0x3D  |
|      |         |           | 0x30      |                           |       |
| 細今星  | 0020 11 | (16 进生1)  | _10_\谜    | $-10 m \alpha/1 r \alpha$ |       |

'钾含量: 0030 H (16 进制) =48=>磷=48mg/kg

12

## 第5章 附录

#### 5.1 产品附加说明书

**《485 设备现场接线手册》**: 描述了 485 产品接线准则,请查看并遵循准则,否则可能导致通信不稳定等情况。

**《485 传感器温湿度偏差的修订》**: 描述了当您觉得温湿度有偏差时如何确认并调整温湿度偏差。

**《使用 modbus 修改设备波特率与地址》**: 描述了如果 不使用软件,使用 modbus 指令修改波特率和从站号。

**《如何使用单片机进行 485 通讯》**: 描述了如何使用 51 单片机读出传感器信息,并对一些基础知识进行科普。

《如何计算 CRC16》: 描述了 modbus RTU 协议中的 CRC16 如何进行计算以及实例 C 语言程序。

**《当读传感器通信有问题时如何使用 USB 转 485 辅助** 调试》:描述了当通信有问题时,如何使用辅助工具进行解 决和排查。

**《如何使用和设置产品报警功能》**: 描述了针对选配的 产品报警功能, 如何使用, 如何接线等问题。

#### 5.2 质保与售后

质保条款遵循威海精讯畅通电子科技有限公司传感器

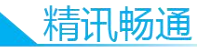

售后条款,对于传感器主机电路部分质保两年,气敏类探头 质保一年,配件(外壳/插头/线缆等)质保三个月。